### • IT Helpdesk Team

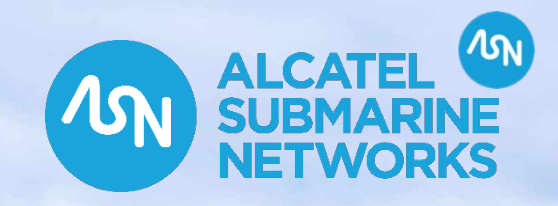

11

ILE DE BREHAT

Procédure de préparation des PC blanchis

ALL ALL ALL ALL

MN

Decument Code (Mandato)

Edition 10

Copyright ASN – 25/05/2025

# **ASN Management System**

|               | Directorate     | Job Title              | Name            |
|---------------|-----------------|------------------------|-----------------|
| Author        |                 | IT Helpdesk Technician | Roussel Gabriel |
|               |                 |                        |                 |
|               |                 |                        |                 |
| Approver(s)   | Directorate     | Job Title              | Name            |
| Lead Approver |                 |                        |                 |
| Approver (1)  | Choose an item. |                        |                 |
| Approver (2)  | Choose an item. |                        |                 |
| Approver (3)  | Choose an item. |                        |                 |
| Approver (4)  | Choose an item. |                        |                 |
| Approver (5)  | Choose an item. |                        |                 |
| Approver (6)  | Choose an item. |                        |                 |
| Approver (7)  | Choose an item. |                        |                 |
| Approver (8)  | Choose an item. |                        |                 |

# **ASN Management System**

| Document change history                                       |                                                                                                    |                                    |                |  |  |
|---------------------------------------------------------------|----------------------------------------------------------------------------------------------------|------------------------------------|----------------|--|--|
| Edition number                                                | Reason and Description of change                                                                     | Affected slides                    | Effective date |  |  |
| 1                                                             | First Formal Issue                                                                                   |                                    | Dd/mm/yyyy     |  |  |
|                                                               |                                                                                                    |                                    |                |  |  |
|                                                               |                                                                                                    |                                    |                |  |  |
|                                                               |                                                                                                    |                                    |                |  |  |
|                                                               |                                                                                                    |                                    |                |  |  |
|                                                               |                                                                                                    |                                    |                |  |  |
| Document Change History:                                      |                                                                                                    |                                    |                |  |  |
| This table can be used to track                               | the nature and date of each document revision.                                                       |                                    |                |  |  |
| Each time a controlled docume                                 | nt is revised, the following information should be added to this table:                              |                                    |                |  |  |
| Edition Number – The edition<br>Reason and Description of Cha | peing changed<br>nge – Reason and a brief description of the change as for example a result of an au | dit, customer issue, process revie | w, etc″        |  |  |
| Effective Date – The date of ea                               | ach document revision                                                                                |                                    |                |  |  |
|                                                               |                                                                                                    |                                    |                |  |  |
| Disclaimers                                                   |                                                                                                    |                                    |                |  |  |
| It is the responsibility of the user of t                     | his document to verify that it is the most current edition.                                          |                                    |                |  |  |

Any document printed from the Document Control System [SDMS] is an uncontrolled copy.

/M

- Type de ticket Jira
- Préparation du PC blanchi (Masterisation, Windows/Lenovo System Update/Intel)
- Livraison du PC (Première connexion, changement du code BitLocker)

### Type de ticket Jira

• Pour une demande de PC pour les collaborateurs à destination de pays à risque, il faut créer un ticket dans la catégorie « Request Exception risk countries ».

#### · Voici un exemple de ticket :

| ASN End<br>exce                     | I-User Support / AES-94446<br>ption Panama                                           |                |           |                     |                     |  |                                          |                                      |
|-------------------------------------|--------------------------------------------------------------------------------------|----------------|-----------|---------------------|---------------------|--|------------------------------------------|--------------------------------------|
| A Modifier                          | Q Ajouter un commentaire At                                                          | tribuer Plus 🗙 | On Hold 🖌 |                     |                     |  |                                          | 🔄 Courrier éle                       |
| <ul> <li>Informations</li> </ul>    |                                                                                      |                |           |                     |                     |  |                                          |                                      |
| Туре:                               | o Incident                                                                           |                |           | Résolution:         | Non résolu          |  | <ul> <li>Accords de niveau de</li> </ul> | service                              |
| Composants:                         | Aucune                                                                               |                |           | Niveau de sécurité: | Restricted          |  | 2 sem 1 j                                | Resolution Time                      |
| Field Tab As                        | ssets                                                                                |                |           |                     |                     |  |                                          | dans 3 sem 4 j                       |
| Location:                           | Les Ulis                                                                             |                |           |                     |                     |  | ✓ Personnes                              |                                      |
| Call-back me                        | thod: Email                                                                          |                |           |                     |                     |  | Responsable:                             | 🔘 Nathan CAPRE 🕕                     |
| Number of us                        | sers 1                                                                               |                |           |                     |                     |  |                                          | Me l'affecter                        |
| Classification                      | : Security - Risk Countrie                                                           | 5              |           |                     |                     |  | Rapporteur:                              | Arnaud LEROY ()                      |
| Priority:                           | P5                                                                                   |                |           |                     |                     |  | Assigned group:                          | ASN-EUS_End User Support             |
| Urgence:                            | Low                                                                                  |                |           |                     |                     |  | Request participants:                    | Aucun                                |
| Impact:                             | Low                                                                                  |                |           |                     |                     |  | Organizations:                           | Aucun                                |
| Red Countrie                        | s: America - Panama                                                                  |                |           |                     |                     |  | Groups: ●                                | Aucun                                |
|                                     |                                                                                      |                |           |                     |                     |  | Gérer les                                | 1 Démarre l'observation de ce ticket |
| <ul> <li>Description</li> </ul>     |                                                                                      |                |           |                     |                     |  | observateurs:                            |                                      |
| Bonjour,                            |                                                                                      |                |           |                     |                     |  | M Domando do projet d                    |                                      |
| Je suis en miss                     | ion au Panama début Septembre du                                                     | 7 au 12.       |           |                     |                     |  | <ul> <li>Demande de projet d</li> </ul>  | Request Exception risk countries     |
| Je souhaite les                     | accès VPN pour ce pays. Merci d'av                                                   | ance!          |           |                     |                     |  | fype de demande.                         | On United                            |
| Bien cordialem                      | ient,                                                                                |                |           |                     |                     |  | Canal <sup>.</sup>                       | Portail                              |
| Arnaud                              |                                                                                      |                |           |                     |                     |  | Afficher les requêtes (                  | client @                             |
| ✓ Pièces jointes                    |                                                                                      |                |           |                     |                     |  |                                          |                                      |
| - ricces jointes                    |                                                                                      |                |           |                     |                     |  | ✓ Dates                                  |                                      |
|                                     | $\langle \gamma  angle$ Glissez-déposez des fichiers pour les joindre, ou parcourir. |                |           | Création:           | 15/JUII./24 /:06 AM |  |                                          |                                      |
|                                     |                                                                                      |                |           |                     |                     |  | iviise a jour:<br>Date de début:         | 24/JUII./24 4:52 MVI                 |
| <ul> <li>Articles associ</li> </ul> | és de la base de connaissances                                                       |                |           |                     |                     |  | Date de fin                              | 12/sept/24                           |
|                                     |                                                                                      |                |           |                     |                     |  | Date de III.                             | 12/3000.24                           |

#### ふ N

### <u>Type de PC</u>

Le modèle de PC prévu à cet effet est le <u>T490</u>.

### <u>Mastérisation</u>

· Il faut masteriser le PC avec l'image « <u>Windows 11 seul</u> ». Voici les étapes pour masteriser le PC :

Microsoft Configuration Manager (Connected to ASN, ASN Site - asnpras54.asn.com)

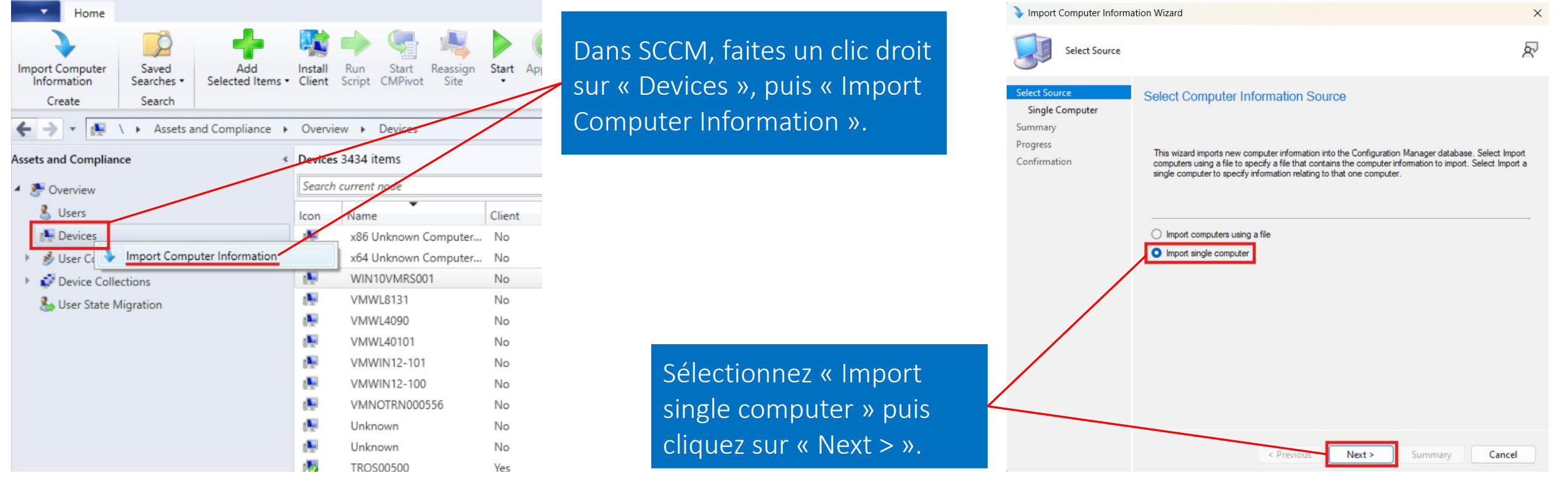

### **Mastérisation**

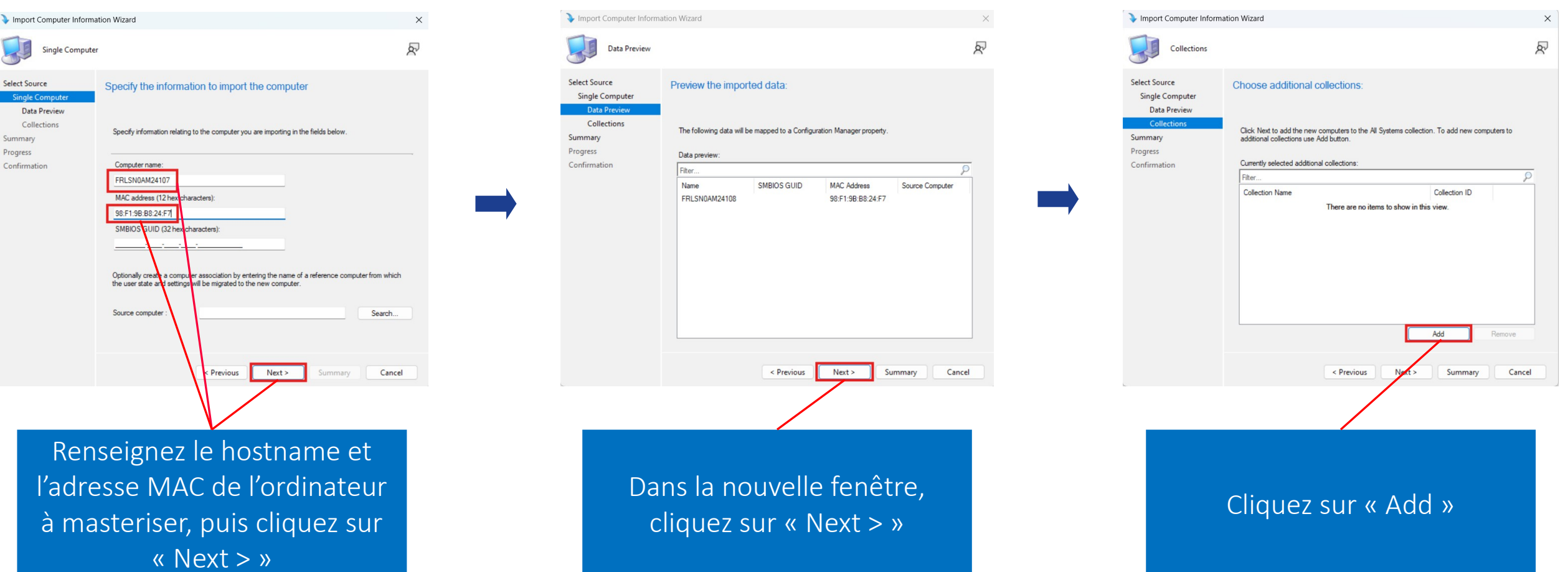

### **Mastérisation**

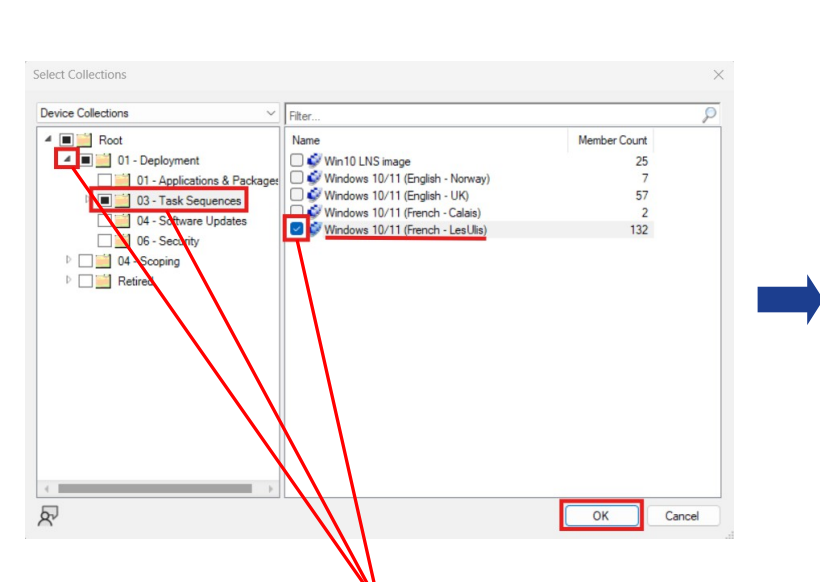

Déroulez le menu « 01 – Deployment » puis cliquez sur « 03 – Task Sequences ». Sélectionnez le master (French – Les Ulis) puis cliquez sur OK.

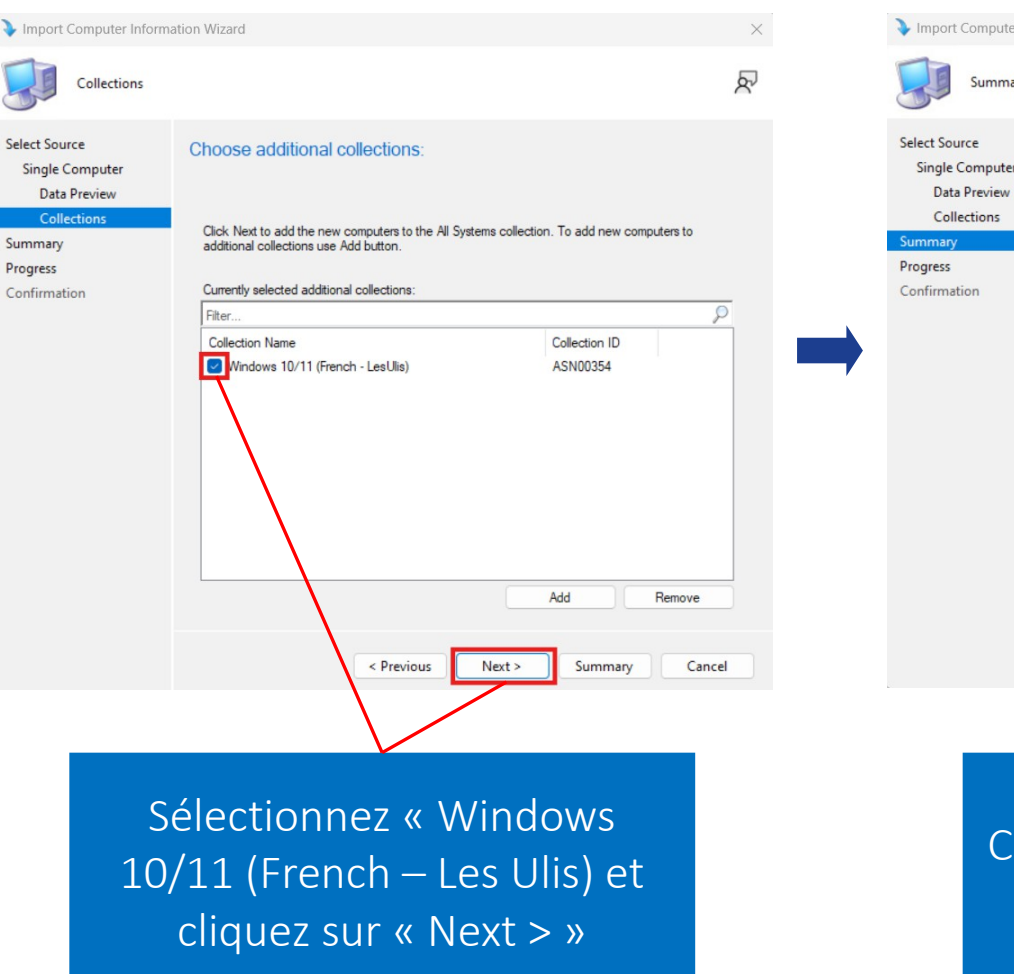

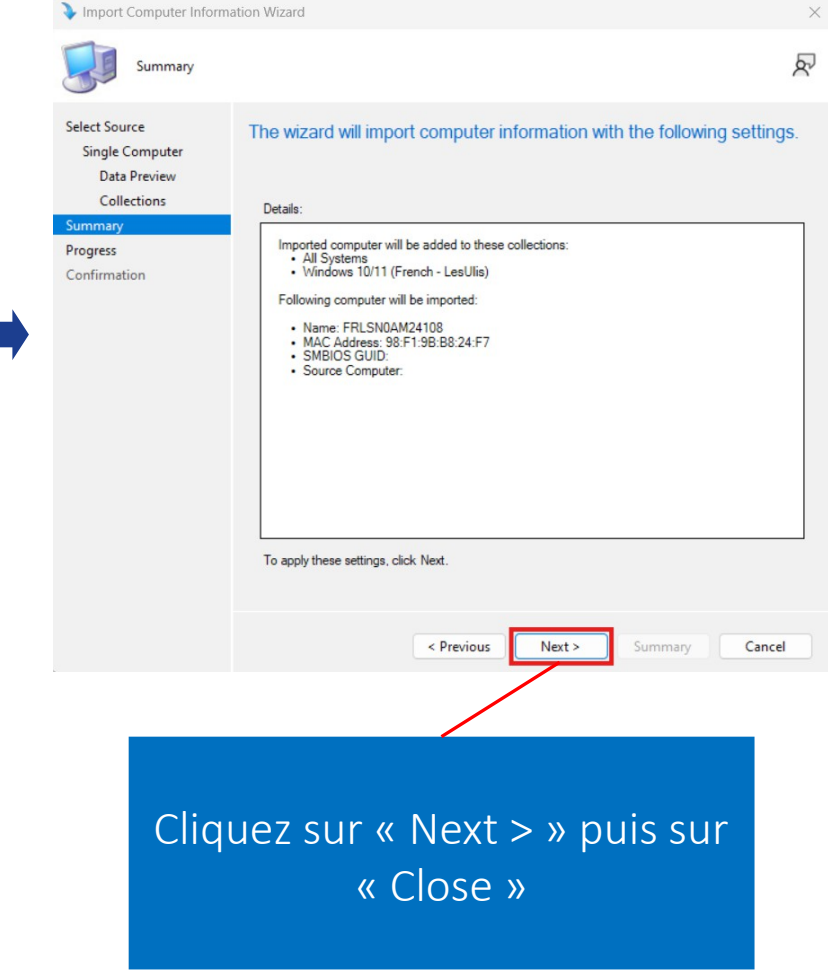

#### ろ ろ N

#### **Mastérisation**

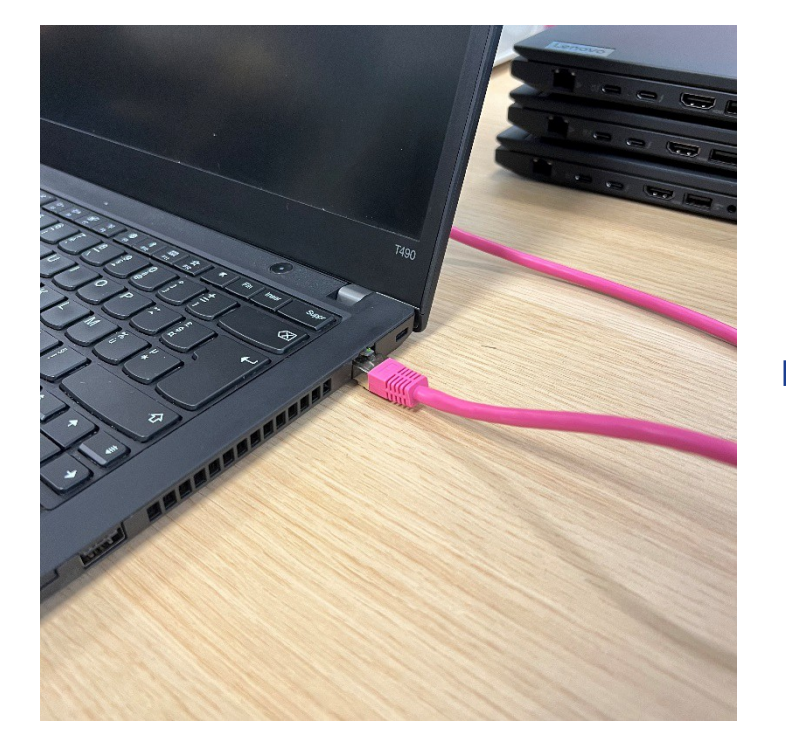

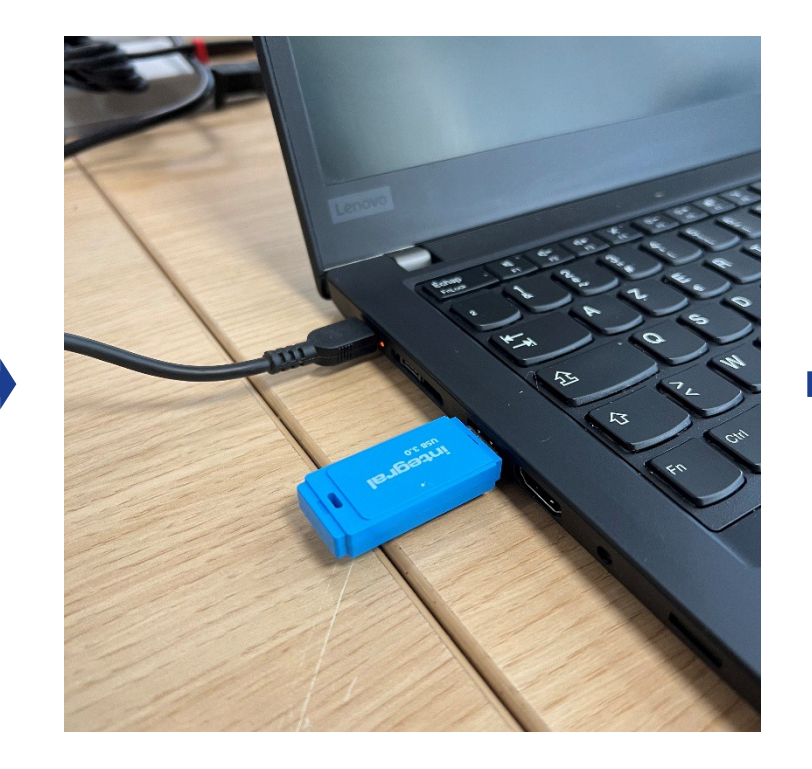

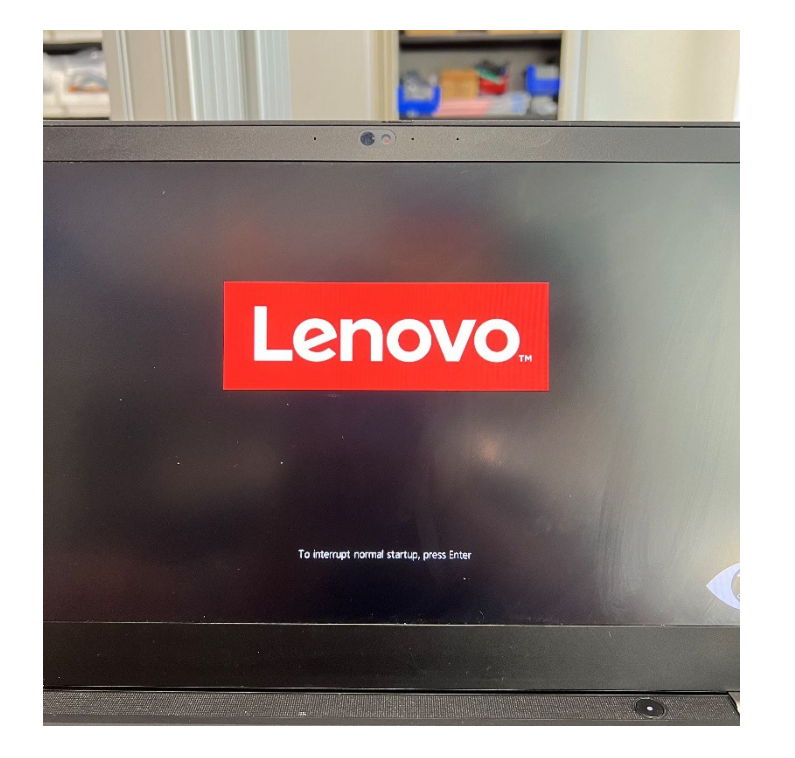

#### Branchez le câble Ethernet à l'ordinateur

Branchez la clé USB de master

Allumez l'ordinateur et appuyez sur « F12 » lorsque le logo Lenovo apparait

#### **Mastérisation**

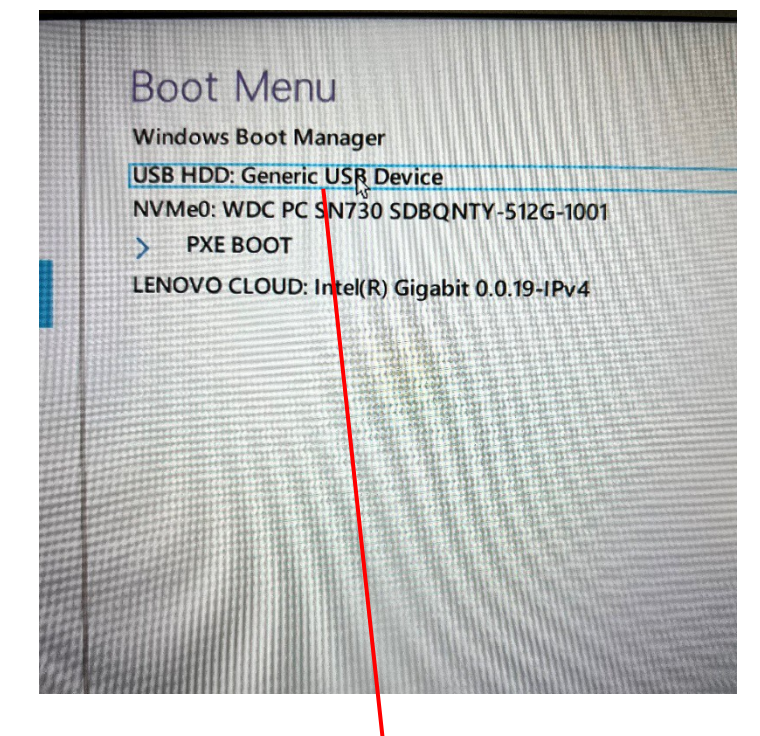

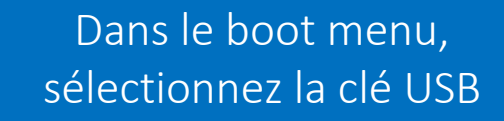

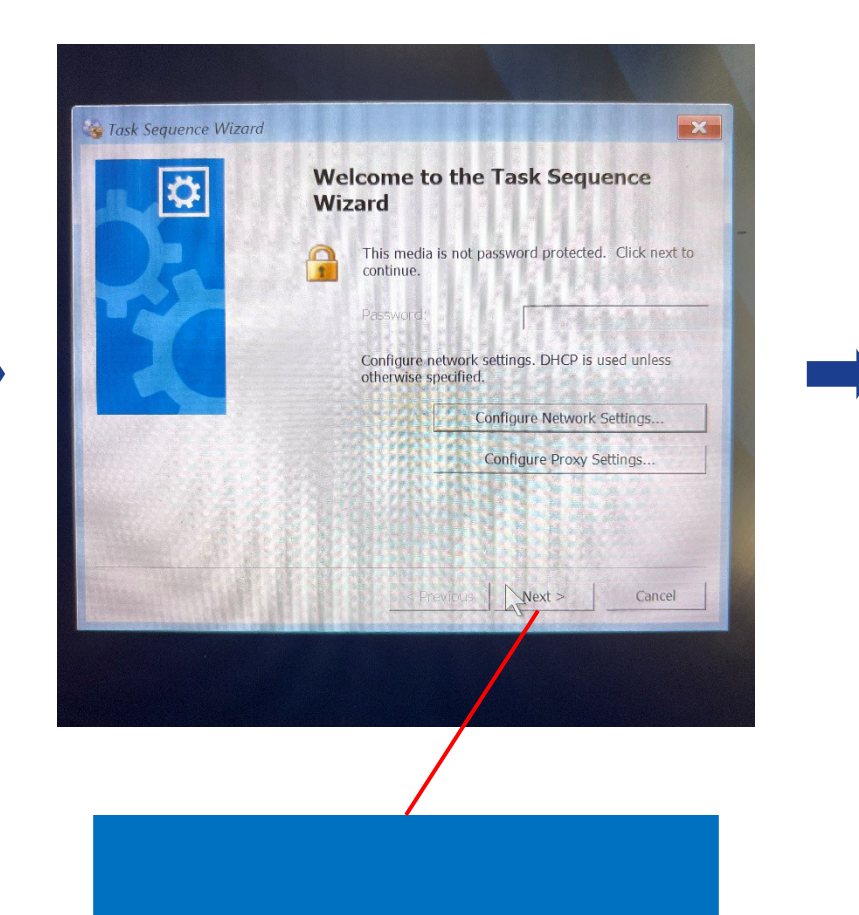

Cliquez sur « Next > »

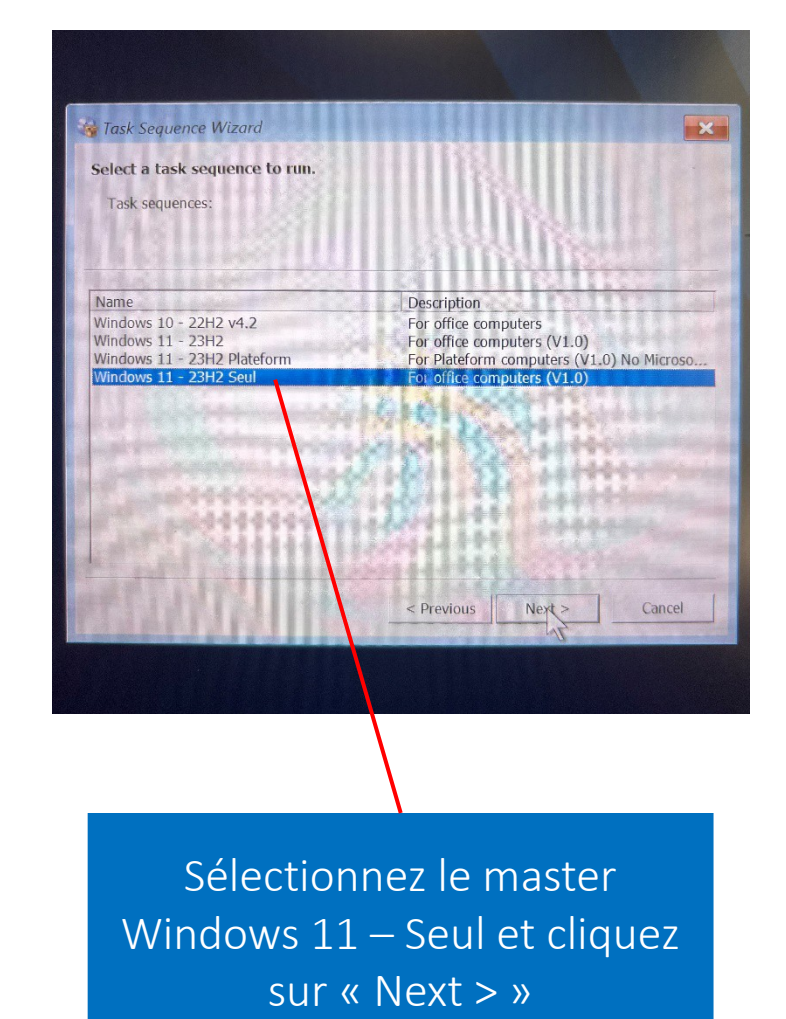

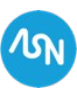

### Mise à jour Lenovo System Update

| 📁 boot                                | 05/10/2023 14:25 | Dossier de fichiers |           |
|---------------------------------------|------------------|---------------------|-----------|
| 📜 EFI                                 | 05/10/2023 14:25 | Dossier de fichiers |           |
| SMS                                   | 05/10/2023 14:25 | Dossier de fichiers |           |
| sources                               | 05/10/2023 14:25 | Dossier de fichiers |           |
| 🗋 bootmgr                             | 07/05/2022 07:27 | Fichier             | 432 Ko    |
| 🗋 bootmgr.efi                         | 07/05/2022 07:27 | Fichier EFI         | 2497 Ko   |
| 🚟 FortiClientSetup_7.0.7.0345_x64 (2) | 31/10/2023 08:55 | Dossier compressé   | 154523 Ko |
| GoodixLog                             | 28/06/2024 10:57 | Text Document       | 15 Ko     |
| 🐁 LaunchMedia                         | 05/10/2023 12:02 | Script de commande  | 1 Ko      |
| MediaLabel                            | 05/10/2023 12:02 | Text Document       | 1 Ko      |
| smsts                                 | 28/11/2023 00:59 | Text Document       | 4915 Ko   |
| 😢 system_update_5.08.02.25            | 21/09/2023 13:10 | Application         | 8472 Ko   |
| 🗋 vidéo pour pas nise en veille.mp4   | 05/05/2021 09:00 | WMP11.AssocFile.MP4 | 8519 Ko   |

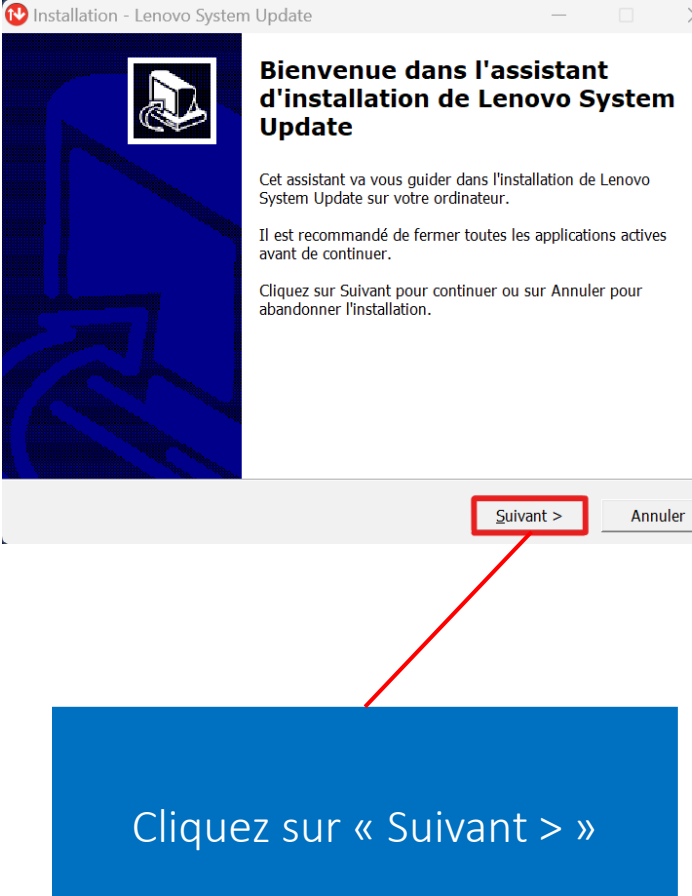

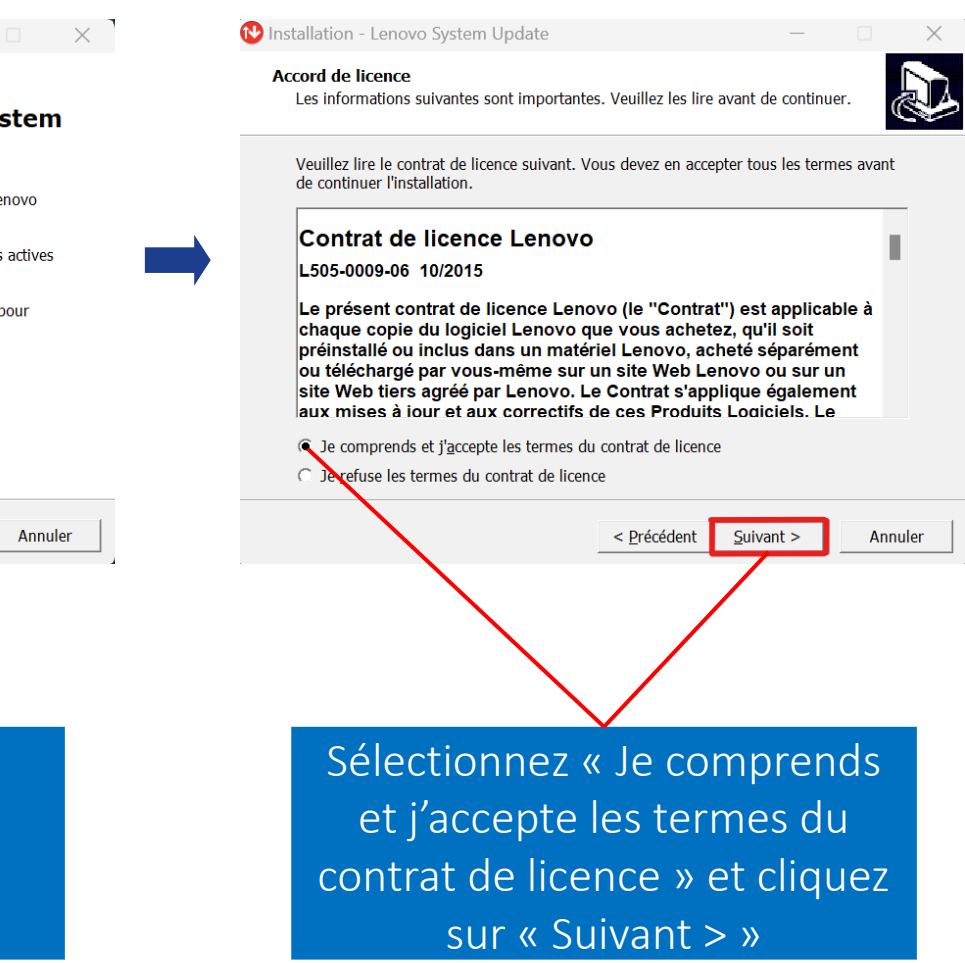

Dans la clé USB de master, exécutez-le « system\_update »

**ASN Internal Use** 

### Mise à jour Lenovo System Update

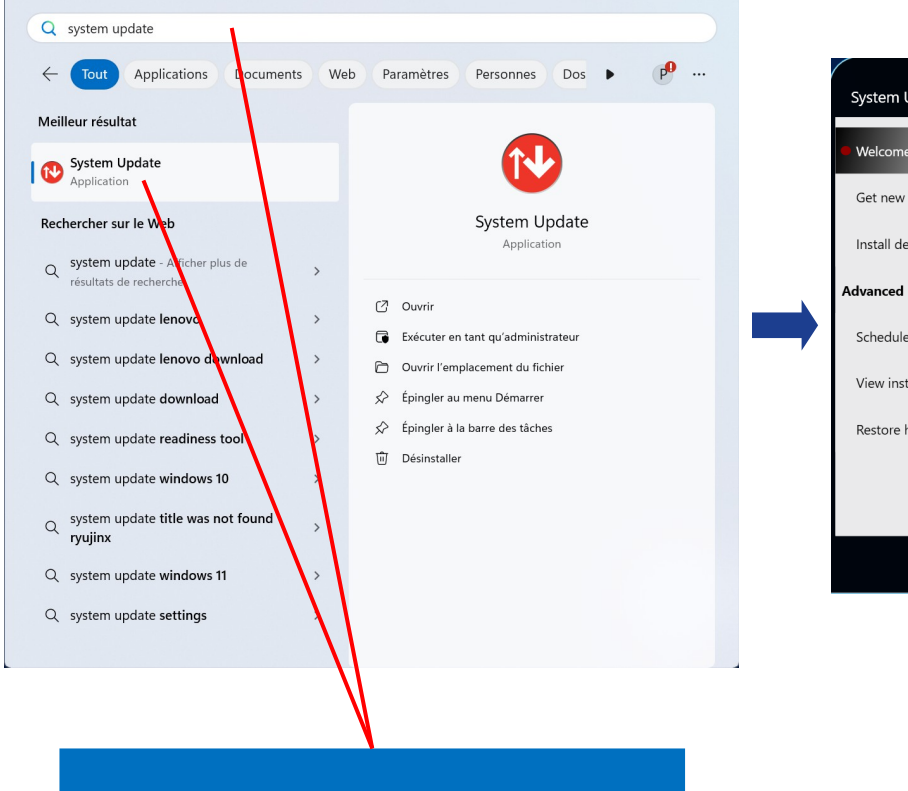

Dans le menu de recherche Windows, tapez « System Update » et exécutez le.

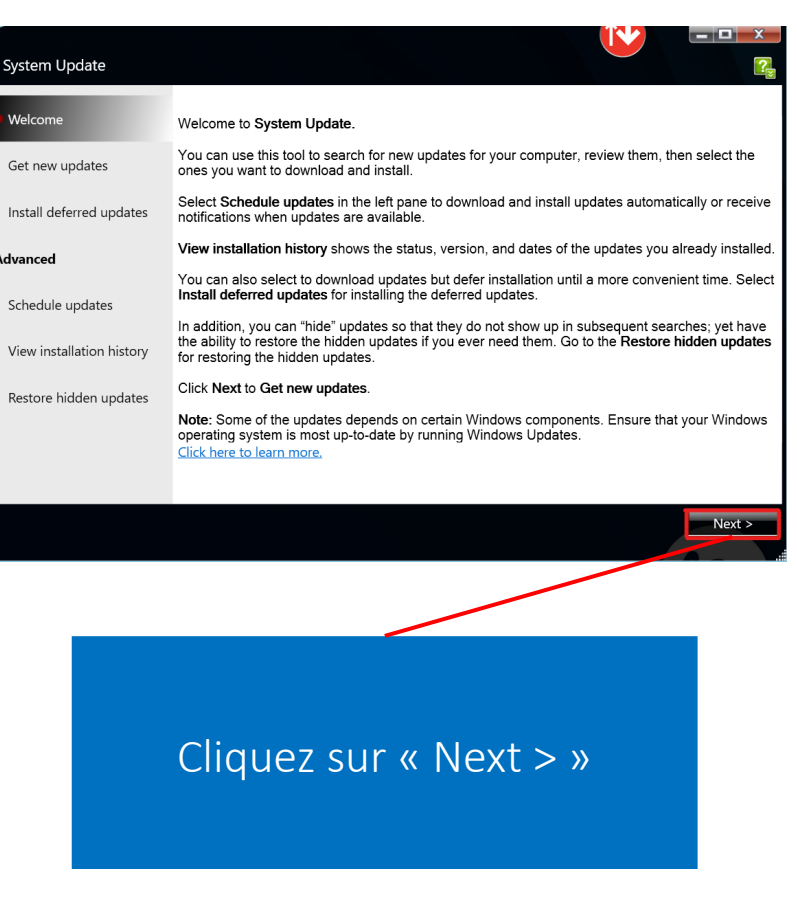

#### License Notice

In order to download updates or install updates you must indicate that you accept the terms of the License Notice below.

By selecting an item for download or install, you agree that (1) the software code, samples, updates, and fixes (Code) are subject to the terms of the license agreement which accompanied, or was contained in, the Program or system for which you are obtaining the Code and (2) you have previously read and accepted those terms. Some software you select may display a license prior to download, installation or first use of the software. You must agree to those terms to download or install and use the Code. You are not authorized to download or install or use the Code except to update a validly licensed Program or system for which you have a valid Proof of Entitlement.

SUBJECT TO ANY STATUTORY WARRANTIES WHICH CAN NOT BE EXCLUDED, LENOVO MAKES NO WARRANTIES OR CONDITIONS EITHER EXPRESS OR IMPLIED, INCLUDING, RUT NOT LIMITED TO. THE IMPLIED WARRANTIES OR CONDITIONS OF

Indicate by clicking on the appropriate button below whether you accept or decline the terms of this License Notice.

I agree to this License Notice for all future packages. Do not show me this License Notice again.

<u>QK</u> <u>Cancel</u>

Cochez la case « l agree... » puis cliquez sur « OK »

#### **ASN Internal Use**

### Mise à jour Lenovo System Update

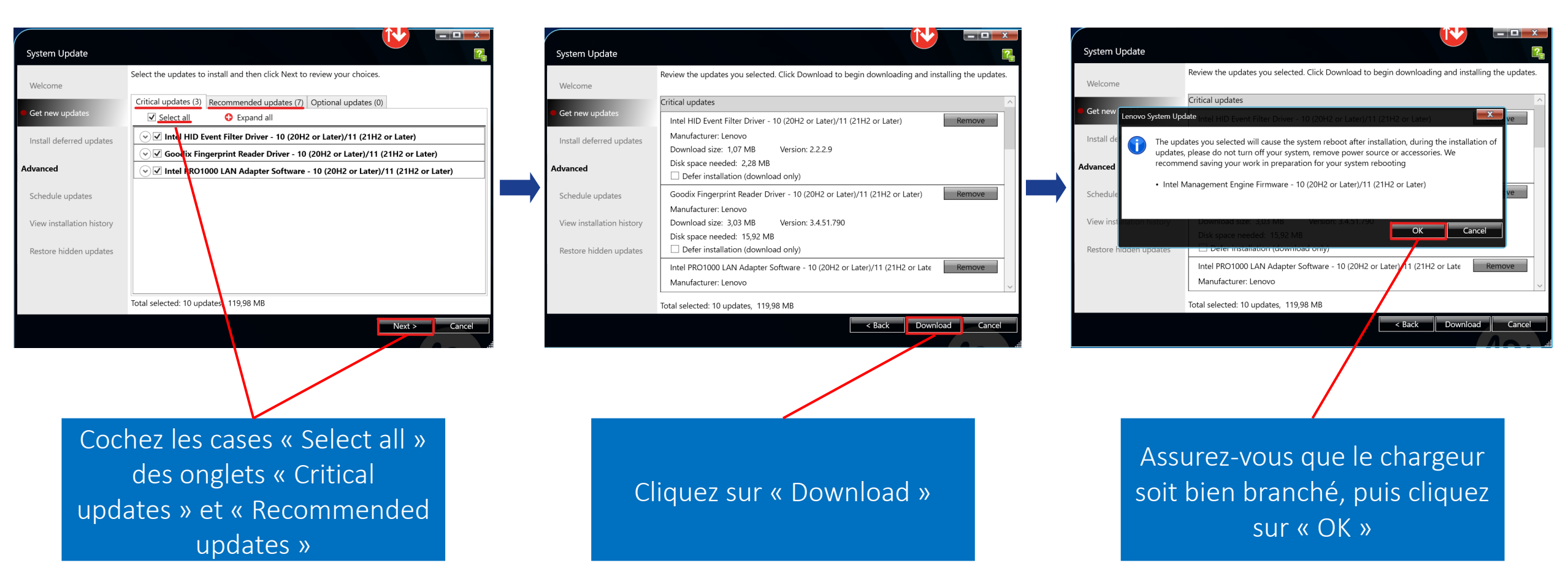

Une fois la mise à jour finie, redémarrez l'ordinateur.

### Mise à jour Windows Update

| des mises à jour |
|------------------|
|                  |
| sactivé 🔵        |
| iemaine ~        |
| >                |
| >                |
| 5                |

😥 Windows Update s'engage à réduire les émissions de carbone. En savoir plus

Obtenir de l'aide

Windows Undata

Dans Windows Update, cliquez sur « Rechercher des mises à jour »

Attendez que toutes les mises à jours soient téléchargées à 100%

Une fois les mises à jour téléchargées, redémarrez l'ordinateur

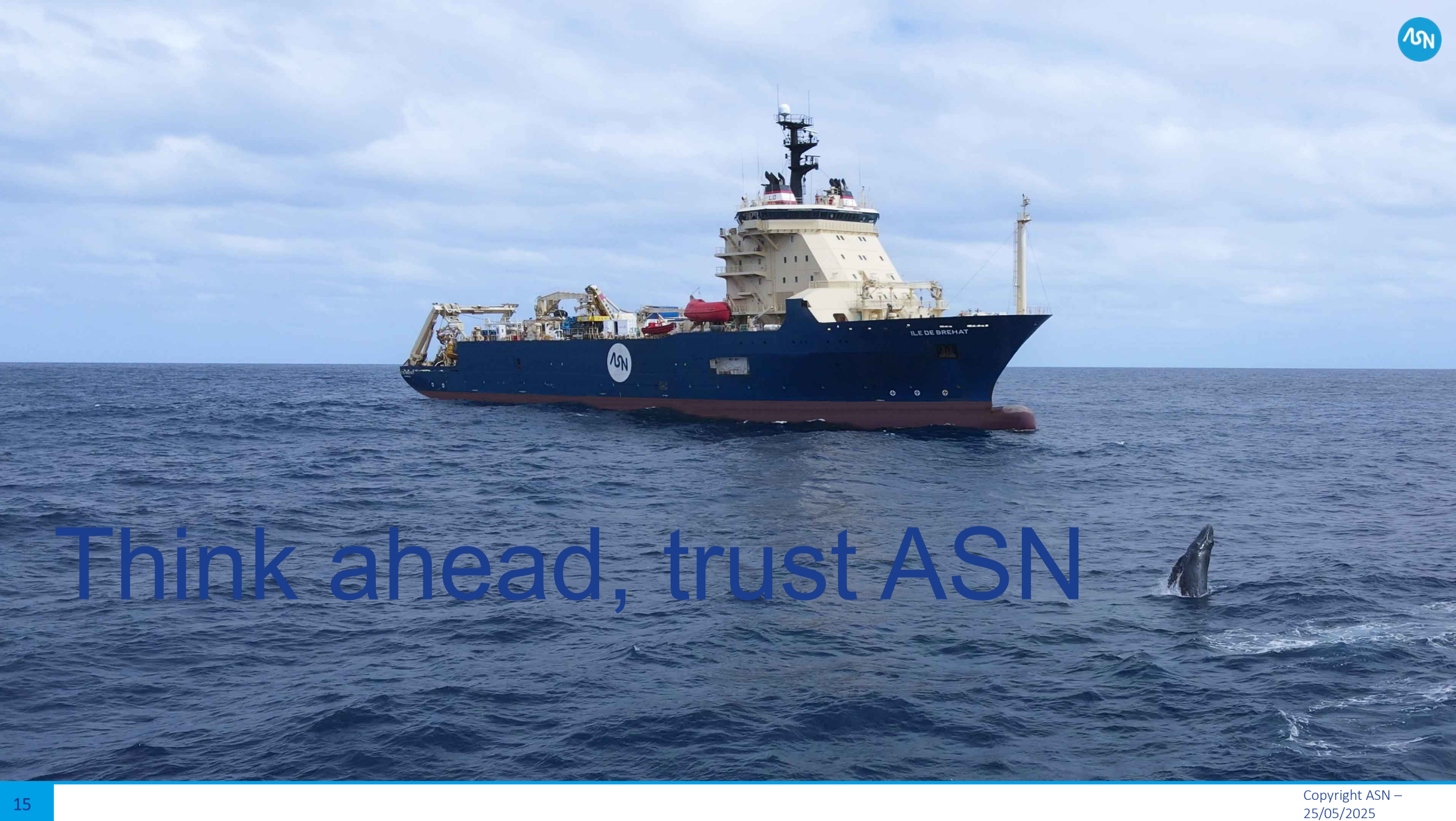